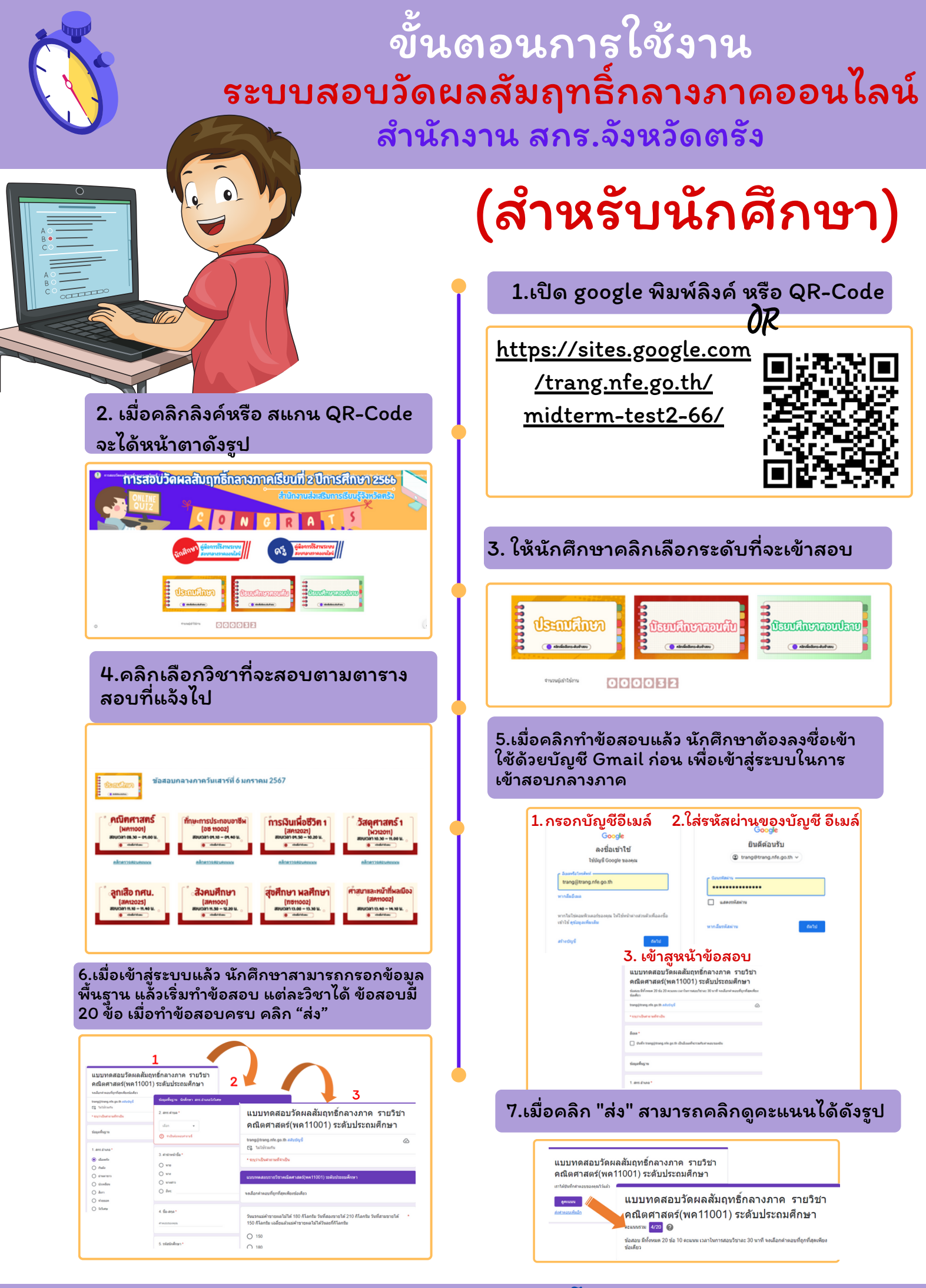

สำนักงานส่งเสริมการเรียนรู้จังหวัดตรัง โทร 075-218440